# **Manter Leiturista**

O objetivo desta funcionalidade é manter os dados do leiturista e a relação de leituristas produzida/exibida através do filtro informado, ordenando pelo nome do leiturista.

A funcionalide pode ser acessada no caminho: GSAN > Micromedição > Leitura > Manter Leiturista.

Informe, obrigatoriamente, a empresa para a qual o leiturista está vinculado, complementando com

os demais campos que julgar necessário, e clique no botão Filtrar

| Filtrar Leituri                | sta                                                  |          |       | Gsan -> Micromedic | ao -> Leitura -> Mar | ter Leiturista |  |
|--------------------------------|------------------------------------------------------|----------|-------|--------------------|----------------------|----------------|--|
|                                |                                                      |          |       |                    |                      |                |  |
| Para filtrar um Leitu          | Para filtrar um Leiturista, informe os dados abaixo: |          |       |                    |                      |                |  |
| Funcionário:                   |                                                      | R.       |       |                    | 8                    |                |  |
| Empresa:*                      | ABF                                                  |          |       |                    | •                    |                |  |
| Cliente:                       |                                                      | R        |       |                    | 8                    |                |  |
| Código do DDD do<br>Município: |                                                      |          |       |                    |                      |                |  |
| Número Telefone:               |                                                      | ]        |       |                    |                      |                |  |
| Número do IMEI:                |                                                      |          |       |                    |                      |                |  |
| Indicador de Uso:              | Ativos                                               | Inativos | Todos |                    |                      |                |  |
| Login do usuário:              |                                                      | R        |       |                    | Ø                    |                |  |
| Cancelar                       | Limpar                                               |          |       |                    |                      | Filtrar        |  |

Em seguida, o sistema exibe a tela resultante do filtro.

Para remover um item, marque no checkbox correspondente, ou marque no hiperlink **Todos** e todos os checkbox serão marcados e, em seguida, clique no botão **Remover**.

Para gerar o relatório com o conteúdo da tela resultando do filtro, clique no botão 🤎, conforme modelo do relatório abaixo.

Last update: 31/08/2017 ajuda:micromedicao:manter\_leiturista https://www.gsan.com.br/doku.php?id=ajuda:micromedicao:manter\_leiturista&rev=1443639838 01:11

| Gsan -> Micromedicao -> Leitura -> Manter Leiturista |        |                                                                                               |    |          |     |                 |         |  |  |
|------------------------------------------------------|--------|-----------------------------------------------------------------------------------------------|----|----------|-----|-----------------|---------|--|--|
| Manter Leiturista                                    |        |                                                                                               |    |          |     |                 |         |  |  |
|                                                      |        |                                                                                               |    |          |     |                 |         |  |  |
| Todos                                                | Código | ódigo Leiturista DDD Número Empresa Número IMEI Indicad<br>Telefone Empresa Número IMEI de Us |    |          |     |                 |         |  |  |
|                                                      | 1      | (?)                                                                                           | 81 | 93233120 | ABF | 352926021409602 | ATIVO   |  |  |
|                                                      | 132    | ADELMO CARLOS DE<br>CASTRO                                                                    | 81 | 94638999 | ABF | 352926022485395 | ATIVO   |  |  |
|                                                      | 296    | ADENILDO BEZERRA DOS<br>SANTOS                                                                | 81 | 92463652 | ABF | 351880010106977 | ATIVO   |  |  |
|                                                      | 264    | ADRIANO BARBOSA DA<br>SILVA                                                                   | 81 | 93235712 | ABF | 352926021439120 | ATIVO   |  |  |
|                                                      | 508    | ADRIANO FERREIRA PINTO                                                                        | 81 | 92474380 | ABF | 333445566543289 | INATIVO |  |  |
|                                                      | 136    | ALBANIR JOSE 81 94679784 ABF 352926021775945 ATI                                              |    |          |     | ATIVO           |         |  |  |
|                                                      | 387    | ALBERTINO JESUS SILVA                                                                         | 84 | 96589339 | ABF | 300022255446699 | ATIVO   |  |  |
|                                                      | 536    | ALECANDRO REIS DOS<br>SANTOS                                                                  | 84 | 93235715 | ABF | 352926023738966 | ATIVO   |  |  |
|                                                      | 150    | ALEXANDRE LEONARDO                                                                            | 81 | 93229791 | ABF | 352926022485817 | ATIVO   |  |  |
|                                                      | 277    | ALEXANDRO ALVES DE<br>SANTANA                                                                 | 81 | 91812268 | ABF | 353399048709983 | ATIVO   |  |  |
| 1 2 3 4 5 [Próximos] [26]   Remover Voltar Filtro    |        |                                                                                               |    |          |     |                 |         |  |  |

Ao clicar no hiperlink do campo "Leiturista" será exibida a tela para atualizar. Faça as modificações que julgar necessárias e clique no botão **Atualizar**.

|                                         |                  | Gsan -> Micromed         | icao -> Leitura -> Atualizar Leiturista |  |  |  |  |
|-----------------------------------------|------------------|--------------------------|-----------------------------------------|--|--|--|--|
| Atualizar L                             | eiturista        |                          |                                         |  |  |  |  |
|                                         |                  |                          |                                         |  |  |  |  |
| Para Atualizar un                       | n Leiturista, in | forme os dados abaixo:   |                                         |  |  |  |  |
| Código do                               | 264              |                          |                                         |  |  |  |  |
| Leiturista.                             |                  | -                        | S                                       |  |  |  |  |
| Funcionário :                           |                  |                          | Ø                                       |  |  |  |  |
| Cliente:                                | 20675471         | ADRIANO BARBOSA DA SILVA | Ø                                       |  |  |  |  |
| Código do DDD<br>do Município:*         | 81               |                          |                                         |  |  |  |  |
| Número                                  | 00005740         |                          |                                         |  |  |  |  |
| Telefone:*                              | 93235712         |                          |                                         |  |  |  |  |
| Empresa:*                               | ABF              |                          | ▼                                       |  |  |  |  |
| Número do<br>IMEI:*                     | 352926022496012  |                          |                                         |  |  |  |  |
| Indicador<br>Agente<br>Comercial:*      | 🔘 Sim 🔘          | Não                      |                                         |  |  |  |  |
| Indicador<br>Atualização<br>Cadastral:* | 🔘 Sim 🖲          | Não                      |                                         |  |  |  |  |
| Login do<br>usuário:                    |                  | <u>R</u>                 | Ø                                       |  |  |  |  |
| Unidade<br>Organizacional:              |                  | R <u>.</u>               | Ø                                       |  |  |  |  |
| Indicador de<br>uso:                    | Ativo            | Inativo                  |                                         |  |  |  |  |
|                                         | * Campos ob      | rigatórios               |                                         |  |  |  |  |
| Voltar Des                              | fazer Cano       | celar                    | Atualizar                               |  |  |  |  |

## **Preenchimento dos Campos**

| Campo                   | Preenchimento dos Campos                                                                                                    |  |  |  |  |
|-------------------------|----------------------------------------------------------------------------------------------------|--|--|--|--|
| Código do Leiturista(*) | Campo obrigatório - Exibido pelo sistema.                                                                                                    |  |  |  |  |
| Funcionário             | Campo bloqueado, somente utilizado quando o leiturista for funcionário da<br>empresa.<br>O campo "Indicador de Agente Comercial" deve ser "Sim", e o campo<br>cliente não deve ser informado.                                                             |  |  |  |  |
|                         | Informe o código do nome do funcionário, ou clique no botão 🔍 para<br>selecionar o nome desejado. O nome será exibido no campo ao lado.\\Para<br>apagar o conteúdo do campo, clique no botão 📎 ao lado do campo em<br>exibição.                           |  |  |  |  |
| Cliente                 | Informe o código do nome do leiturista, ou clique no botão 🕵, link<br>Pesquisar Cliente, para selecionar o nome desejado. O nome será exibido<br>no campo ao lado.<br>Para apagar o conteúdo do campo, clique no botão 🔗 ao lado do campo<br>em exibição. |  |  |  |  |

| Campo                                                                                                    | Preenchimento dos Campos                                                                                                    |  |  |  |  |
|----------------------------------------------------------------------------------------------------|----------------------------------------------------------------------------------------------------|--|--|--|--|
| Código do DDD do<br>Município(*)                                                                                  | Campo obrigatório - Informe o código do DDD válido para o município.                                                                                                    |  |  |  |  |
| Número do Telefone(*)                                                                                             | Campo obrigatório - Informe o número do telefone válido para o município.                                                                                                    |  |  |  |  |
| Empresa(*)                                                                                                    | Campo obrigatório - Selecione uma das opções disponibilizadas pelo sistema.                                                                                                    |  |  |  |  |
| Número do IMEI(*) Campo obrigatório - Informe o número do IMEI do aparelho celula responsabilidade do leiturista. |                                                                                                    |  |  |  |  |
| Indicador Agente<br>Comercial(*)                                                                                  | Campo obrigatório - Informe uma das opções "Sim" ou "Não".<br>Quando a opção selecionada for "Sim" o campo "Funcionário" será<br>disponibilizado.                                                                                                 |  |  |  |  |
| Indicador Atualização<br>Cadastral(*)                                                                             | Campo obrigatório - Informe "Sim" quando o usuário for da equipe de<br>atualização cadastral, caso contrário, informe "Não".<br>O colaborador que tiver este indicador ativado (opção = "Sim"), é<br>obrigatório ter uma senha de "Usuário GSAN". |  |  |  |  |
| Login do Usuário                                                                                                  | Informe o login do usuário, ou clique no botão 🗣 para selecionar o login<br>desejado. O nome será exibido no campo ao lado.<br>Para apagar o conteúdo do campo, clique no botão 🛇 ao lado do campo                                                |  |  |  |  |
|                                                                                                    | em exibição.                                                                                                    |  |  |  |  |
| Unidade Organizacional                                                                                            | Informe o código da unidade organizacional, ou clique no botão 🔍, link<br>Pesquisar Unidade Organizacional, para selecionar a unidadade desejada.<br>O nome será exibido no campo ao lado.                                                        |  |  |  |  |
|                                                                                                    | Para apagar o conteúdo do campo, clique no botão 🕙 ao lado do campo<br>em exibição.                                                                                                    |  |  |  |  |
| Indicador de Uso                                                                                                  | Informe uma das opções:<br>"Ativo"; ou<br>"Inativo".                                                                                                    |  |  |  |  |

#### **MODELO:** Leituristas Cadastrados

|                                                                                                  |                                | L | PAG 1/8<br>20/11/2012<br>16:40:32 |          |         |                |                  |
|--------------------------------------------------------------------------------------------------|--------------------------------|---|-----------------------------------|----------|---------|----------------|------------------|
| Funcionário: Número do IMEI:<br>Empresa : ABF DDD: Telefone:<br>Cliente: Indicador de Uso: TODOS |                                |   |                                   |          |         |                |                  |
| Código                                                                                           | > Leiturista                   |   | DDD                               | Telefone | Empresa | Número do IMEI | Indicador de Uso |
| 1                                                                                                | (?)                            |   | 81                                | 93233120 | ABF     | 3529260214096  | ATIVO            |
| 132                                                                                              | ADELMO CARLOS DE CASTRO        |   | 81                                | 94638999 | ABF     | 3529260224853  | ATIVO            |
| 296                                                                                              | ADENILDO BEZERRA DOS SANTOS    |   | 81                                | 92463652 | ABF     | 3518800101069  | ATIVO            |
| 264                                                                                              | ADRIANO BARBOSA DA SILVA       |   | 81                                | 93235712 | ABF     | 3529260214391  | ATIVO            |
| 508                                                                                              | ADRIANO FERREIRA PINTO         |   | 81                                | 92474380 | ABF     | 3334455665432  | INATIVO          |
| 136                                                                                              | ALBANIR JOSE                   |   | 81                                | 94679784 | ABF     | 3529260217759  | ATIVO            |
| 387                                                                                              | ALBERTINO JESUS SILVA          |   | 81                                | 96589339 | ABF     | 3000222554466  | ATIVO            |
| 536                                                                                              | ALECANDRO REIS DOS SANTOS      |   | 84                                | 93235715 | ABF     | 3529260237389  | ATIVO            |
| 150                                                                                              | ALEXANDRE LEONARDO             |   | 81                                | 93229791 | ABF     | 3529260224858  | ATIVO            |
| 277                                                                                              | ALEXANDRO ALVES DE SANTANA     |   | 81                                | 91812268 | ABF     | 3533990487099  | ATIVO            |
| 284                                                                                              | ALEXANDRO EVARISTO DA SILVA    |   | 81                                | 94335036 | ABF     | 3020202020000  | INATIVO          |
| 273                                                                                              | ALFREDO IZIDIO DA SILVA JUNIOR |   | 81                                | 91813334 | ABF     | 3533990487099  | ATIVO            |
| 29                                                                                               | ALISSON DE ALMEIDA SILVA       |   | 81                                | 93233282 | ABF     | 3579200481783  | ATIVO            |
| 271                                                                                              | ALLAN DE OLIVEIRA CAVALCANTE   |   | 81                                | 91830183 | ABF     | 3533990487099  | ATIVO            |

### Tela de Sucesso

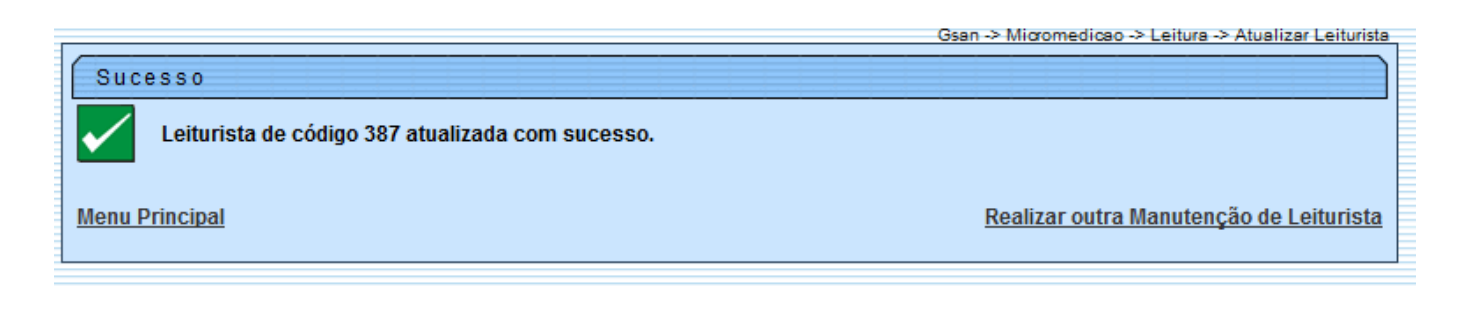

#### 1 Funcionalidade dos Botões

{table} Botão |Descrição da Funcionalidade

{image:Lupa.gif}|Ao clicar neste botão, o sistema permite consultar um dado nas bases de dados. {image:Borracha.gif}|Ao clicar neste botão, o sistema apaga o conteúdo do campo exibição.

{image:cancelar2.jpg}|Ao clicar neste botão, o sistema cancela a operação e retorna à tela principal. {image:Limpar.jpg}|Ao clicar neste botão, o sistema limpa o conteúdo da tela.

{image:Filtrar.jpg}|Ao clicar neste botão, o sistema comanda a execução do filtro com base nos parâmetros informados.

{image:Remover.png}|Ao clicar neste botão, o sistema remove o(s) item(ns) marcado(s) no checkbox.

{image:Impressora2.jpg}|Ao clicar neste botão, o sistema gera o relatório contendo as informações resultantes da execução do filtro. {image:Voltarfiltro.jpg}|Ao clicar neste botão, o sistema retorna à tela de filtro.

{image:Atualizar.png}|Ao clicar neste botão, o sistema comanda a execução da atualização dos dados.

{image:Voltar.jpg}|Ao clicar neste botão, o sistema retorna à tela anterior.

{image:Desfazer.png}|Ao clicar neste botão, o sistema desfaz o último procedimento realizado.

Clique aqui para retornar ao Menu Principal do GSAN

From: https://www.gsan.com.br/ - Base de Conhecimento de Gestão Comercial de Saneamento

Permanent link:

https://www.gsan.com.br/doku.php?id=ajuda:micromedicao:manter\_leiturista&rev=1443639838

Last update: 31/08/2017 01:11

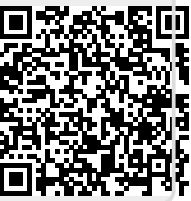